# Other Settings, Early & Late Clock-In, Break Defaults, Etc.

Last Modified on 09/24/2023 9:17 am MD<sup>-</sup>

## Important Other Settings Upon Initial Setup

From the **Main Menu Bar**, click the **Gearwheel** icon and then **General Settings**. Scroll to **Other Settings** at the bottom of the page.

| Other Settings                                        |                                                                                                    |                                                          |                                                                                             |   |
|-------------------------------------------------------|----------------------------------------------------------------------------------------------------|----------------------------------------------------------|---------------------------------------------------------------------------------------------|---|
| Default Wage<br>\$ 0.00                               | Show 24 hour (military) Time Format                                                                 | Send Alerts for Approaching Shifts @1 Hour<br>and @1 Day | Minutes to be considered late   Send Late Alert after   mins                                | 1 |
| Minutes to be considered leaving early                | Regular Employee Working Hours. For<br>employee availability bounds<br>Start at Born End at<br>Ilpm | Minutes allowed to Clock-In early                        | Minutes allowed to Clock-Out Late                                                           |   |
| Number of Months for 'Offered Shifts'<br>display<br>1 | Clock-In will be Unscheduled<br>If more thanl hours past shift<br>start                             | Warning Flag for shifts longer than<br>12 hours 3        | Auto Clock Out Clock-Ins<br>Over 12 hours<br>at End Of Business Day<br>At 12 AM v every day |   |

### 1. Minutes to be considered late

Clock-In records and employee files will track late arrivals according to this value.

#### 2. Minutes allowed to Clock-In early

If an employee Clocks-In prior to this allowance, they are either, warned and prompted for a reason (default behavior), or blocked. Behavior may be set per location. See Location Settings

## 3. Auto Clock Out Clock-Ins

If an employee forgets to cock-out, the system will auto-clock them out, and generate a message to manager that the time punch requires adjustment. There are three available options to determine when to auto clock-out an employee:

- Over **n** hours set this value to auto clock-out employees with time punches longer than **n** hours
- At End of Business Day will auto clock-out employees at the location's set end of business day
- A x AM / PM every day set this value to custom time that will auto-clock out employees

Remember to click Save All Changes at the bottom of the General Settings page after adjustments.

Save All Changes

#### **Clock-In Restrictions**

## Alerts / Message Reading Rules (dropdown menu)

From the **Main Menu Bar**, click the **Gearwheel** icon and then **General Settings**. Scroll to the **Schedules** section. Open the **Schedule Settings** for a specific schedule by clicking the **+** icon to the left of the name of the schedule and scroll to the **Clock-In Restrictions** section.

Teamwork generates system alerts (i.e. "Your Shift Trade is Approved"), as well as Managerial Messages (i.e. "Openers, remember to prepare extra product for today's function").

| Clock-In Restrictions Allow Clock-In Requests from Employees Only allow clock-in / clock-out from embedded devices like Breadcrumb, Clover, SpotOn, SpotOn Retail, SpotOn Enterprise Send All Shifts to POS Manager Approval on All Clock-Ins |  |  |  |  |
|----------------------------------------------------------------------------------------------------|--|--|--|--|
| Clock-In Early / Unscheduled:                                                                                                    |  |  |  |  |
| Allowed - Prompt for Reason 🗸                                                                                                    |  |  |  |  |
| Clock-In Late:                                                                                                    |  |  |  |  |
| Allowed - Prompt for Reason 🗸                                                                                                    |  |  |  |  |
| Clock-Out Late                                                                                                    |  |  |  |  |
| Allowed - Prompt for Reason 🗸                                                                                                    |  |  |  |  |
| Alert/Message Reading Rules                                                                                                    |  |  |  |  |
| No Alert Reading Forced                                                                                                    |  |  |  |  |
| No Alert Reading Forced                                                                                                    |  |  |  |  |
| Force Read Before Clock-In                                                                                                    |  |  |  |  |
| Force Read Critical Alerts Only Before Clock-In                                                                                                    |  |  |  |  |
| Force Read Before Clock-Out                                                                                                    |  |  |  |  |
| Force Read Critical Alerts Only Before Clock-Out                                                                                                    |  |  |  |  |

By default, Teamwork requires that messages be read before clock-in is allowed. You may change the behavior in this dropdown.

Note: Use the Break Settings for states or companies that require breaks of certain lengths per shifts over [x] hours

#### Remember to click Save All Changes at the bottom of the General Settings page.

Save All Changes